#### I. Entrar a MEXITEL

Para realizar trámites de visas se deberá programar su cita en línea mediante el programa MEXITEL, <u>https://mexitel.sre.gob.mx/citas.webportal/pages/public/login/login.jsf</u>. Se sugiere que ingrese desde Google Chrome, Mozilla Firefox o Internet Explorer 9.

#### II. Crear una cuenta en MEXITEL

a. En la pantalla principal de la página **Programación de citas SRE**, presionar el botón "**Crear una cuenta**".

| () https://meiitel.sre.gob.mx | /citas.webportal/pages/public/login/k | ogin.jsf ♀ ≧ ⊄ X 📄 🕢 | itas SRE ×    |          | -            |                               | <mark>ា © </mark><br>ភ្នំ ជំ | 0 |
|-------------------------------|---------------------------------------|----------------------|---------------|----------|--------------|-------------------------------|------------------------------|---|
| gob mx                        |                                       |                      |               | Trámites | Gobierno     | Participa                     | ٩                            | î |
| Programad                     | ión de citas                          | SRE                  |               |          | ldic<br>Preg | oma: •••••••<br>guntas frecue | ntes                         |   |
| Iniciar sesión                | 1                                     |                      |               |          |              |                               |                              |   |
| Correo<br>electrónico:        |                                       |                      |               |          |              |                               |                              |   |
| Contraseña:                   | Contraseña                            |                      |               |          |              |                               |                              |   |
|                               | ■Recordarme                           | ¿Olvidaste ti        | u contraseña? |          |              |                               |                              |   |
|                               | =>                                    | Crear una cuenta     | Ingresar      |          |              |                               |                              |   |
|                               |                                       |                      |               |          |              |                               |                              |   |
|                               |                                       |                      |               |          |              |                               |                              |   |

b. Para crear una cuenta deberá ingresar: nombre y apellidos del solicitante como aparecen en su pasaporte; número de teléfono de 10 dígitos (como en Nicaragua los teléfonos constan de 8 dígitos, antes de ingresar su número de teléfono agregue doble cero "00"); un correo electrónico personal; y una contraseña que utilizará para acceder a MEXITEL. La contraseña debe tener mayúsculas, minúsculas y números.

| godinox                  |                         | Trámites Gobierno Participa |
|--------------------------|-------------------------|-----------------------------|
| Programación de citas    | s SRE                   | Idioma:                     |
| Crear una cuenta         |                         |                             |
| Nombre(s)*:              | Primer apellido":       | Segundo apellido:           |
|                          | Primer apellido         | Segundo apellido            |
| Teléfono de contacto 1*: | Teléfono de contacto 2: | Correo electrónico":        |
| Teléfono de contacto 1   | Teléfono de contacto 2  |                             |
|                          | Contract Set.           | Confirmar contraseña*:      |
| Citas para*:             | contrasena":            |                             |

c. Una vez realizado lo anterior, debe seleccionar la opción: Citas para: O **MEXITEL (Embajadas y Consulados)** y después presionar la opción ACEPTAR.

El sistema le enviará el siguiente mensaje **"Registro exitoso, ingrese a su buzón de correo para** activar la cuenta".

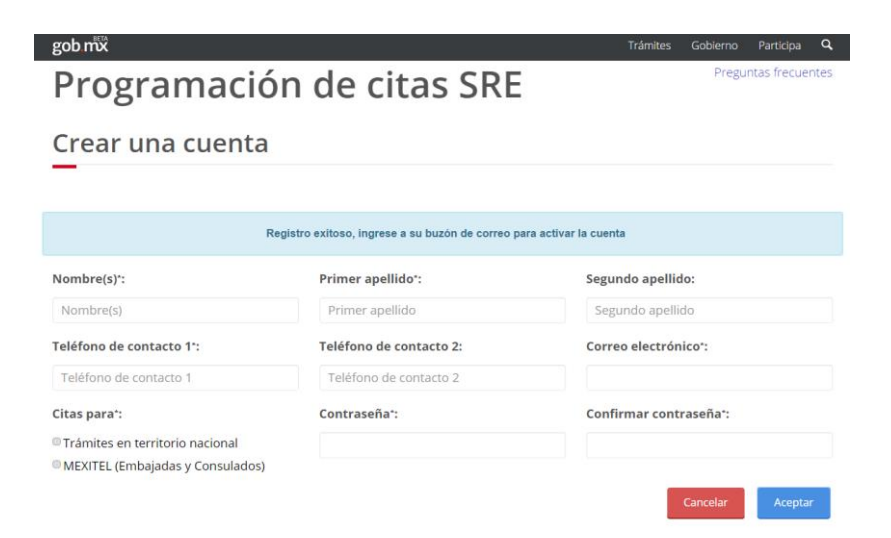

El sistema automáticamente le enviará a su buzón de correo electrónico un mensaje sobre **"Notificación citas SRE: confirmación de registro".** Este mensaje le indicará que para finalizar su registro, debe hacer click en un enlace.

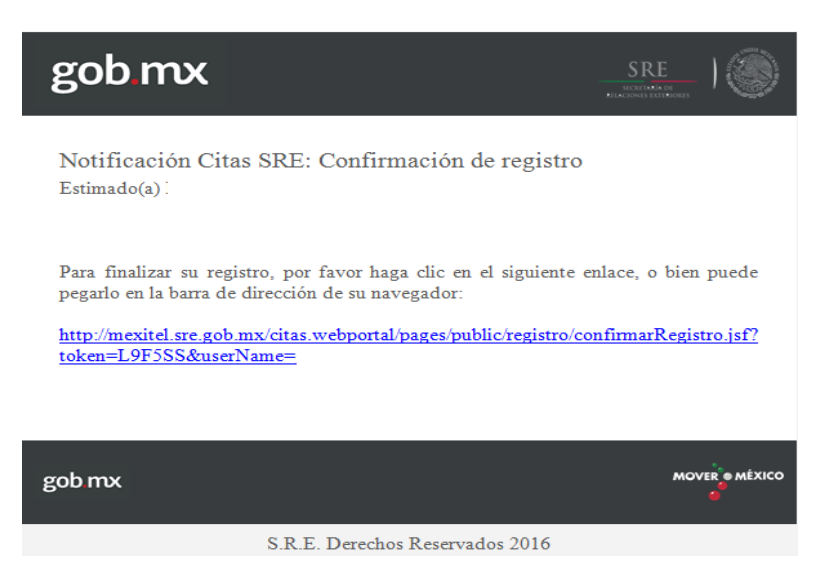

d. Al ingresar al sistema si le aparece la siguiente pantalla, es porque seleccionó la opción de citas para "**Trámites en territorio nacional**" por lo que el sistema le solicita N° CURP. Para ingresar correctamente vaya a la pestaña que se encuentra en la parte superior derecha "**Trámites y** requisitos", seleccione la opción "**Cambiar a trámites MEXITEL**".

| A CONTRACT AND A CONTRACT AND A CONTRACT |                                                                                                    |            |
|----------------------------------------------------------------------------------------------------|----------------------------------------------------------------------------------------------------|------------|
| ttps://mexitel.sre.gob.mx/citas.webportal/pages/private/cita/preregistro/preRegistro 🔎 👻 🖄 🔴 Citas SRE                                                                                                    | ×                                                                                                    |            |
| gob mx                                                                                                    | Trámites Gobierno Participa 🔍                                                                                       |            |
| SRE<br>♠ > Inicio > Programar citas                                                                                                    | Programar cita Consultar citas Trámites y requisitos-<br>Martha<br>Gon:<br>Renovación<br>Cambiar a trámites MEXITEL | <b> </b> ↓ |
| Programar cita                                                                                                    |                                                                                                    |            |
| 0-0-0-0                                                                                                    |                                                                                                    |            |
| CURP1: Q. Buscar                                                                                                    |                                                                                                    |            |
|                                                                                                    | Continuar Regresar                                                                                                  |            |

Se desplegará una ventana que le indicará: **"Para realizar el cambio de modo, es necesario que ingrese nuevamente al sistema"**. ¿Desea continuar? Seleccionar la opción <u>Sí</u> para cambiar de modo

| ach my                |                                    |                             |                      | Trámites           | Cobierno | Darticina       | Q    |
|-----------------------|------------------------------------|-----------------------------|----------------------|--------------------|----------|-----------------|------|
| goning                |                                    |                             |                      | Indifilites        | Gobierno | raruupa         |      |
| SRE                   |                                    |                             | Programar cita       | Consultar citas    | Trámi    | tes y requisito | )S + |
|                       |                                    |                             |                      |                    |          | Cerrar sesiór   | 2    |
|                       |                                    |                             |                      |                    |          |                 |      |
| 🔒 > Inicio -> Program | nar citas                          |                             |                      |                    |          |                 |      |
|                       |                                    |                             |                      |                    |          |                 |      |
| Programar             | cita                               |                             |                      |                    |          |                 |      |
|                       |                                    |                             |                      |                    |          |                 |      |
|                       |                                    |                             |                      |                    |          |                 |      |
|                       |                                    |                             |                      |                    |          |                 |      |
|                       |                                    |                             |                      |                    |          |                 |      |
|                       |                                    |                             |                      |                    |          |                 |      |
|                       | Cambiar a tramites MEXITEL         |                             |                      | -                  |          |                 |      |
| CURP*:                | Para realizar el cambio de modo, e | is necesario que ingrese nu | ievamente al sistema | i. ¿Desea continua | er -     |                 |      |
|                       |                                    | No 🔲 Si                     |                      |                    |          |                 |      |
|                       |                                    |                             |                      |                    |          |                 |      |
|                       |                                    |                             |                      |                    |          |                 |      |

Una vez cambiado al modo **"Trámites en MEXITEL"**, se desplegará la siguiente pantalla, para ingresar escriba nuevamente su usuario y contraseña, y de esta manera ingresará al portal.

| (C) https://mexitel.sre.gob.mx | /citas.webportal/pages/public/login/l | oginijaf 오 - 월 C X 😑 C                   | itas SRE                  |            |              | l          | - 0<br>0 0 | <b>x</b> |
|--------------------------------|---------------------------------------|------------------------------------------|---------------------------|------------|--------------|------------|------------|----------|
| gob mx                         |                                       |                                          |                           | Trámites   | Gobierno     | Participa  | ٩          | 1        |
| Programad                      | ión de cita                           | s SRE                                    |                           |            | Idio<br>Preg | oma: 📭 🚛 🛯 | Intes      |          |
| Iniciar sesión                 | i                                     |                                          |                           |            |              |            |            |          |
| Correo<br>electrónico:         |                                       |                                          |                           |            |              |            |            | н        |
| Contraseña:                    | Contraseña                            |                                          |                           |            |              |            |            |          |
|                                | ■Recordarme                           | <u>¿Olvidaste tr</u><br>Crear una cuenta | u contraseña?<br>Ingresar | $\Diamond$ |              |            |            |          |

## III. Agendar cita

Después de ingresar su correo electrónico y contraseña, se desplegará la siguiente pantalla:

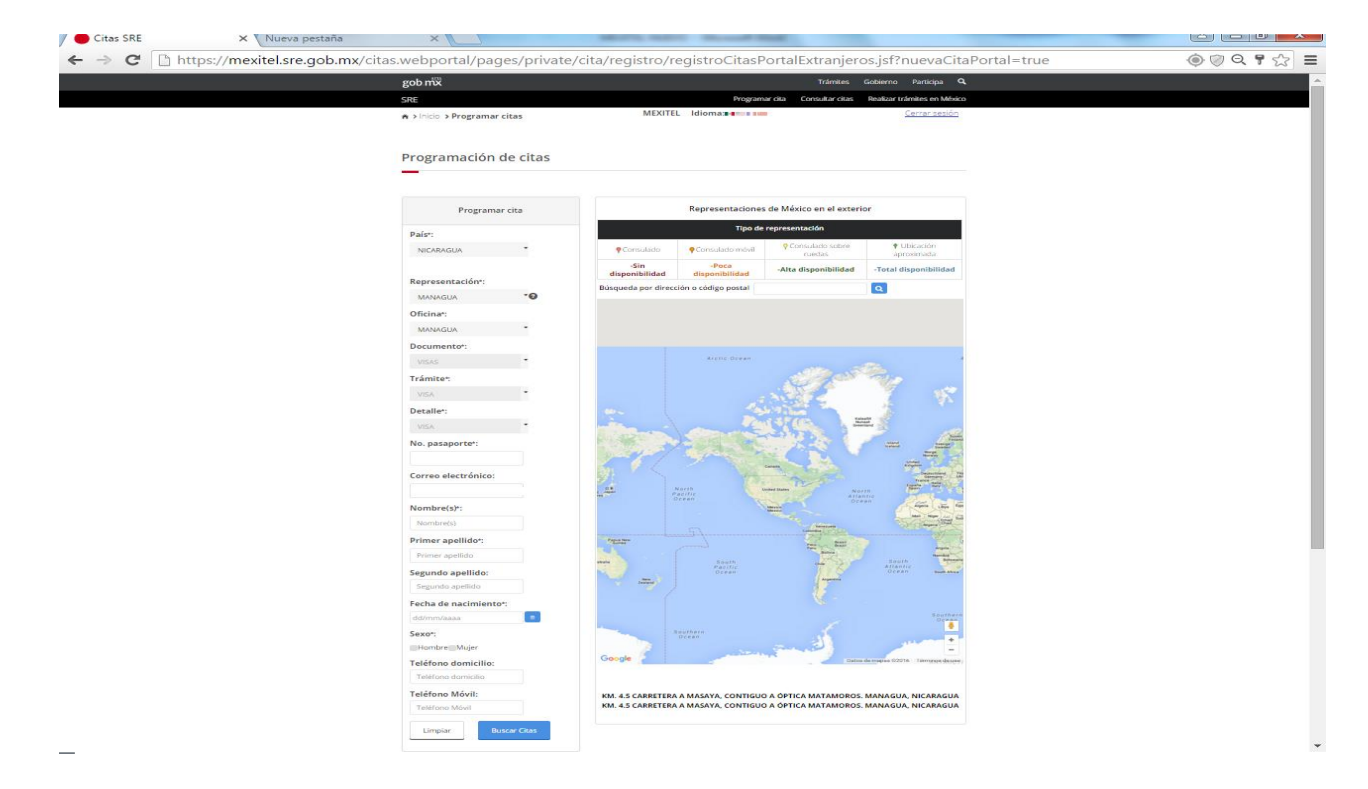

El sistema permite programar citas de trámites consulares habilitados en varios Consulados y Embajadas de México. Para programar una cita en la Sección Consular de la Embajada de México en Nicaragua, deberá escoger en país: Nicaragua, el sistema automáticamente rellena los campos de **Representación**, Oficina, Documento, Trámites y Detalle. Luego deberá ingresar los datos solicitados en los siguientes campos: No. de Pasaporte, Nombre(s), Primer apellido, Segundo apellido, Fecha de nacimiento, Sexo, número de teléfono. Se recuerda que el número de teléfono debe contener 10 dígitos, por lo que se debe

anteponer doble cero "00" más el número. Una vez que se ingresaron todos los datos se presiona el botón de **"Buscar citas".** 

# IV. Seleccionar la fecha y hora de la cita

Una vez que se presiona **"Buscar citas"**, el sistema desplegará el calendario de citas de los días disponibles durante el mes. En caso de no aparecer un mes es porque todavía no se encuentra habilitado. A continuación, presione en el día de citas disponibles del mes habilitado.

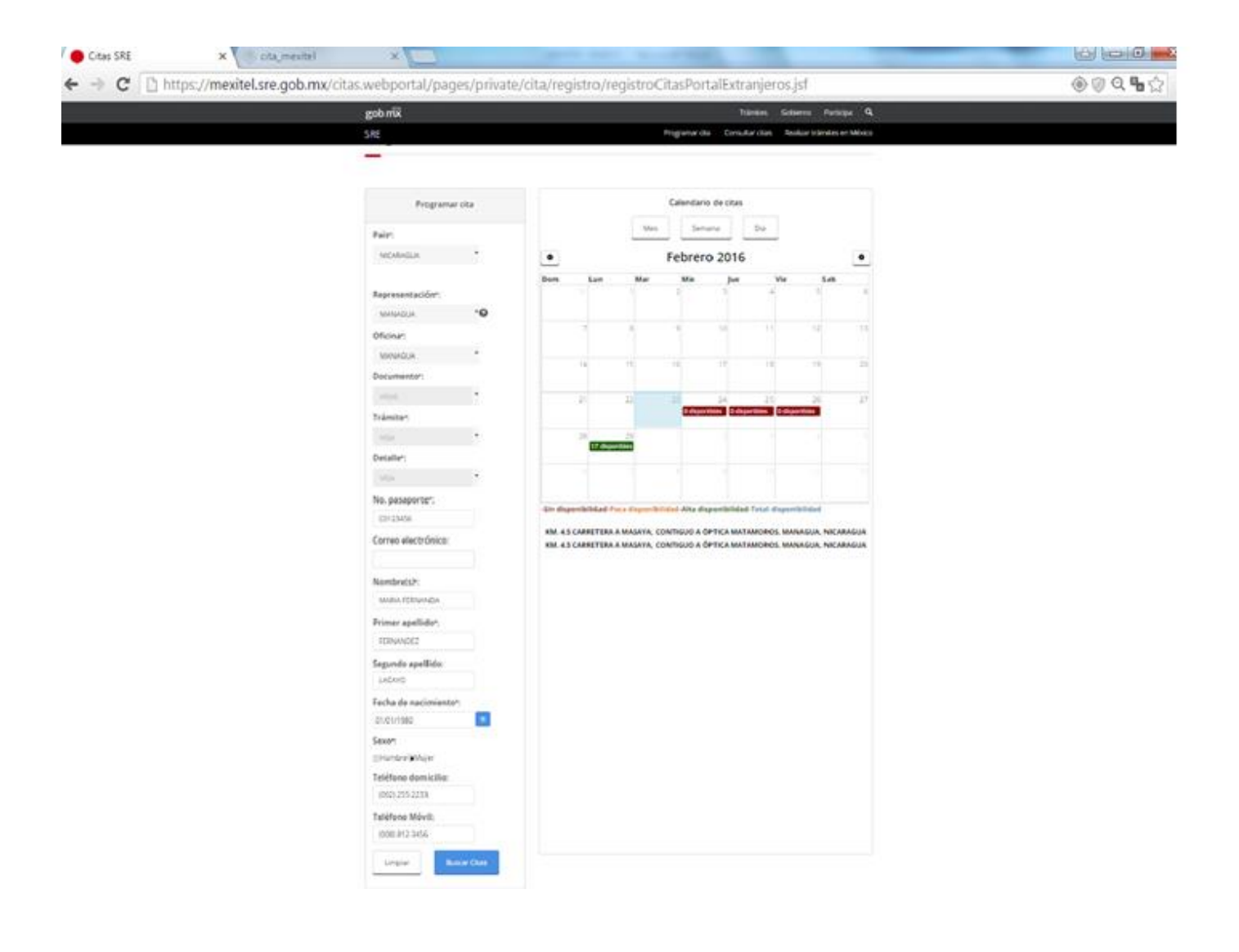

El sistema despliega los horarios disponibles durante el día seleccionado.

| gob mx                      |          |                                                            |                                                            | Trámites Gobierno                      | Participa Q            |
|-----------------------------|----------|------------------------------------------------------------|------------------------------------------------------------|----------------------------------------|------------------------|
| SRE                         |          |                                                            | Programar cita Con                                         | sultar citas Realizar trá              | mites en México        |
| 🖈 > inicio -> Programar     | citas    | MEXITEL                                                    | Idioma: 📲 💷 💷                                              | 2                                      | Cerrar sesión          |
| Programación                | de citas |                                                            |                                                            |                                        |                        |
| Programa                    | r cita   |                                                            | Calendario de cita                                         | 15                                     |                        |
| País*:                      |          |                                                            | Mes Semana                                                 | Dia                                    |                        |
| NICARAGUA                   | -        | 0                                                          | Febrero 29, 20                                             | 016                                    | 0                      |
| Representación*:<br>MANAGUA | .0       | 08:20<br>08:30<br>08:40<br>08:40                           |                                                            |                                        |                        |
| Oficina*:                   |          | 09:00<br>09-10 9:10-1 disponibles                          |                                                            |                                        | _                      |
| MANAGUA                     |          | 09:20 9:20 1 disponibles                                   |                                                            |                                        |                        |
| Documento::                 |          | 09:30<br>09:40 9:40 - 1 disponibles                        |                                                            |                                        |                        |
| VISAS                       | -        | 09:50 9:50 - 1 disponibles<br>10:00                        |                                                            |                                        |                        |
| Trámite*:                   |          | 10:10 10:10 - 1 disponibles                                |                                                            |                                        |                        |
| VISA                        | •        | 10:30 10:30 - 1 disponibles                                |                                                            |                                        |                        |
| Detalle*:                   |          | 10:40 10:50 10:50 1 disponibles                            |                                                            |                                        |                        |
| VISA                        | •        | 11:00 11:00 - 1 disponibles<br>11:10 11:10 - 1 disponibles |                                                            |                                        |                        |
| No. pasaporte*:             |          | 11-20 11:20 - 1 deposibles                                 | a disponibilidad Alta disponibilid                         | ad-Total disponibilidad                | -                      |
| C0123456                    |          |                                                            |                                                            |                                        |                        |
| Correo electrónico:         |          | KM. 4.5 CARRETERA A<br>KM. 4.5 CARRETERA A                 | MASAYA, CONTIGUO A ÓPTICA M<br>MASAYA, CONTIGUO A ÓPTICA M | ATAMOROS. MANAGUA<br>ATAMOROS. MANAGUA | NICARAGUA<br>NICARAGUA |
| Nombre(s)*:                 |          |                                                            |                                                            |                                        |                        |

### V. Guardar e imprimir tu cita

Al presionar sobre una hora disponible, se abrirá una ventana que contiene el "Detalle de la cita".

| ach nill           |            |                                                                                                    | Trimber Cohieren                    | Destroine O      |
|--------------------|------------|----------------------------------------------------------------------------------------------------|-------------------------------------|------------------|
| goomx              |            |                                                                                                    | Contraction Contraction             |                  |
| SKE                |            | LEVITE Lines -                                                                                                    | amar ota Consultar otas Realizar In | amites en Mexico |
| A >1100 > Programa | ar citas   | MEATTEL IDIOTTE                                                                                                    | baal i                              | Lating Period    |
|                    |            |                                                                                                    |                                     |                  |
| Programaciór       | n de citas |                                                                                                    |                                     |                  |
| _                  |            |                                                                                                    |                                     |                  |
|                    |            | Pala: Este campo es obligatorio                                                                                                    |                                     |                  |
|                    |            | Detalle de la cita                                                                                                    |                                     |                  |
| Program            | nar cita   | Pais: NICARAGUA                                                                                                    | de citas                            |                  |
| Palet              |            | Documento: VISAS                                                                                                    | na Día                              |                  |
| Fols.              | P          | Nombre(s): MARIA FERMANDA                                                                                                    | 0.2016                              |                  |
| Selectione         |            | Primer apellido: MORENO<br>Segundo apellido: LOPEZ                                                                                                    | 19, 2010                            |                  |
|                    |            | Teléfono domicilio: (002) 255-6600                                                                                                    |                                     | 1                |
| Representación*:   |            | Correo electrónico:                                                                                                    |                                     |                  |
| MANAGUA            | .0         | Fecha de nacimiento:01/01/1980<br>Fecha:                                                                                                    |                                     |                  |
| Oficina*:          |            | Hora:                                                                                                    |                                     | -                |
| MANAGUA            | -          | Cancelar Aceptar                                                                                                    |                                     |                  |
| Documento*:        |            | 09.30                                                                                                    | _                                   |                  |
|                    | -          | one hill sector                                                                                                    |                                     |                  |
| Trámite*:          |            | 10:00                                                                                                    |                                     |                  |
|                    | •          | 10:10 10:20 10:00 10:000 |                                     |                  |
| Detalle':          |            | 10.30 10.01 10.00                                                                                                    |                                     |                  |
|                    |            | 10:50 Mich 11 Magazines                                                                                                    |                                     |                  |
|                    |            |                                                                                                    |                                     |                  |

Se escoge la opción **"Aceptar"** y se abrirá otra ventana con el título **"Agendar cita"** y un número de folio. Al presionar **"Aceptar"** se genera en formato PDF un documento titulado **"Confirmación de cita"**, el cual deberá ser impreso para presentarlo el día de su cita en la Sección Consular.

# VI. Verificar cita

Para consultar si se realizó de manera exitosa su cita, presionar la pestaña **"Consultar citas"**, después imprima el formato de confirmación de cita.

| 1.40                                           |            |       |                                 |                       | Talantar        | Cabiners Br     |                 |  |
|------------------------------------------------|------------|-------|---------------------------------|-----------------------|-----------------|-----------------|-----------------|--|
| goo mx                                         |            |       |                                 |                       | Trembes         | Goolemo Pa      | nope ч          |  |
| SRE                                            |            |       |                                 | Programar cita        | Consultar citas | Realizar trámit | es en México    |  |
| ● >inido > Consultar citas<br>Consulta de Cita | s          |       | MEXITEL                         | Idioma 3 and a second | Û               |                 | <u>ar acaon</u> |  |
|                                                |            |       | Detaile d                       | e citas               |                 |                 |                 |  |
| Folio de la cita                               | Fecha cita | Hora  | Solicitante                     | Oficina               | Trámite         | Estatus cita    |                 |  |
| EP0103161150057-19440                          | 01/03/2016 | 11:50 | MARIA FERNANDA<br>MORENO LACAVO | MANAGUA               | VISA            | AGENDADA        | ٩               |  |
|                                                |            |       |                                 |                       |                 |                 |                 |  |

## Aclaraciones y recomendaciones al solicitar su cita:

- Las citas se obtienen únicamente por internet y no tienen ningún costo.
- Proporcione todos los datos que se le solicitan completos y correctamente.
- Si otras personas o familiares también solicitarán visa, debe hacer cita para cada uno de ellos y todos deberán presentarse en la Sección Consular, inclusive los menores de edad.
- Imprima la confirmación de su cita ya que deberá presentarla en la entrada de la Sección Consular de la Embajada.